# 2025 年全港性系統評估 (TSA) 評估行政主任工作核對表 (中學)

|    |                                         | :                             | 資料提                           | 交步驟                     |              |                                        |                     |                    |                        |
|----|-----------------------------------------|-------------------------------|-------------------------------|-------------------------|--------------|----------------------------------------|---------------------|--------------------|------------------------|
|    | 學校資料管理 →                                | 資料提交步驟                        |                               |                         |              |                                        |                     |                    |                        |
|    | 全港性系統評估中心                               | 步驟                            | 開始日期                          | 結束日期                    | 狀態           | 完成時間                                   | 信息                  | 行動                 |                        |
|    | □○八恤余 資料提交步驟                            | 第1步:經WebSAMS處理及               | 傳送學生資料                        | 2022 00 20 15:15        |              |                                        |                     | 編修學生               |                        |
|    |                                         | <u> </u>                      | 2022-07-19 09:00              | 2023-09-30 15:15        | ▲未完成         |                                        |                     | 資料                 |                        |
|    |                                         | 學校資料                          | 2022-08-15 00:00              | 2023-09-30 00:00        | ▲未完成         |                                        |                     | [確認提               |                        |
|    |                                         | 第3步:為學生點選特別安排                 | <b>#</b>                      |                         |              |                                        |                     | ~1                 |                        |
|    |                                         | 参與學生資料                        | 2022-09-01 00:00              | 2023-09-30 00:00        | ▲未完成         |                                        |                     | [確認提<br>交]         |                        |
|    |                                         | 第 4 步:點選評估語言                  |                               |                         |              |                                        |                     | 57m +71 ±0         |                        |
|    |                                         | 採用TSA的評估語言                    | 2022-09-01 00:00              | 2023-09-01 00:00        | ▲未完成         |                                        |                     | [確認提<br>交]         |                        |
|    |                                         | 第5步:提名評估行政主任》<br>提名本年度的評估行政主任 | 及助理評估行政主任<br>2022-08-23 00:00 | 2023-09-30 00:00        |              |                                        |                     |                    |                        |
|    |                                         | 第6步:提名中英文說話能力                 | •<br>力主考員                     |                         |              |                                        |                     |                    |                        |
|    |                                         | 提名本年度的說話能力主考測                 | 2022-08-22 00:00              | 2023-09-30 00:00        | ▲未完成         |                                        |                     |                    |                        |
|    |                                         | 第7步:由校長確認說話能;                 | 力主考員的提名                       |                         |              |                                        | 剩餘待確                |                    |                        |
|    |                                         | 確認說話能力主者員的提名                  | 2022-08-22 00:00              | 2023-09-09 00:00        |              |                                        | 認的數<br>目:0          |                    |                        |
|    |                                         |                               |                               |                         |              |                                        | 唯認提名<br>的途徑:<br>未選擇 |                    |                        |
|    |                                         | · IIII 卫 / 古 氵 × 闼 /          | 十支业工                          |                         |              |                                        |                     |                    |                        |
|    | 【                                       | 埋及傳达学:                        | 土貞科】                          |                         | ***          | *==**                                  | *                   |                    |                        |
|    | ♦ 經 WebSAMS                             | 傳送 TSA 學:                     | 生資料                           |                         |              | 里女                                     |                     |                    | /순 수두 비도 ᆂ는            |
|    | <b>柑</b> 据 法 程 日                        | EL ·                          |                               |                         | •            | 1111 111 111 111 111 111 111 111 111 1 | 周上的                 | 《官系                | 統的版 <b>本</b>           |
|    |                                         |                               | 11/1/                         | TCA / 1                 |              | (BU                                    | ILD v               | versio             | n)已升級全                 |
|    | <u>https://www</u>                      | <u>v.bca.hkeaa.edu</u>        | <u>1.hk/web/</u>              | $\frac{1SA/zh}{2h}$     | $\mathbf{N}$ | 3.1.1                                  | 8 或以                | 以上・                | 以使用「香港考                |
|    | <u>2025Briefing</u>                     | Session/ brieff               | ngsession                     | websams                 |              | 評局和                                    | 呈序」                 | 模組                 | 內的 TSA 功能              |
| 步驟 | <u>_demo.mp4</u>                        |                               |                               |                         | •            | 於 W                                    | ebSA                | MS <sup>r</sup>    | 聯遞系統」的                 |
|    |                                         |                               | -+17                          |                         |              | 「接」                                    | <b>友訊</b> 魚         | 1.中                | ,接收 TSA 參數             |
|    | -                                       | < 網貝上的間                       | 1 辛反 :                        |                         |              | 横 击 法                                  | 住行的                 | 。<br>2 家 …         | → 佑田「仝洪                |
|    | <u>https://cdr.v</u>                    | vebsams.edb.g                 | ov.hk/File                    | <u>s/Module</u>         |              | 1田 보오 시                                | 生门が                 | + 121 ····         |                        |
|    | /Module Re                              | eference/TSA/                 | <u>/TSA%20f</u>               | unction s               |              | 性系科                                    | 元計1日                | ᇦᄀᇽᇄ               | 「貞科旦換」り                |
|    | <u>ec.pdf</u>                           |                               |                               |                         |              | <b>尾・</b> じ                            | 鱼人彭                 | 《資料                | <b>福</b> 茶             |
|    |                                         |                               |                               |                         |              |                                        |                     |                    |                        |
|    | ♦ 「上載學生資料                               | 🖞 」: 檢視報台                     | 吉並檢查征                         | ጅ WebSA                 | AMS 傳        | 身送的資                                   | 料檔                  | 系                  |                        |
|    | ◇ 「编修學生資料                               | 凶」・新建 / 乳                     | 艮學 / 編載                       | 日日本                     | 应            |                                        |                     |                    |                        |
|    |                                         |                               | <u> </u>                      |                         | 1-1          |                                        |                     |                    |                        |
|    | ᆘᄻᅕᇷᆂᇵᅘᇔ                                | 友业公 3                         |                               |                         |              |                                        |                     |                    |                        |
|    |                                         | ╡╫╵<br>╗╺┲╺╦╗╺╴╴              | ·                             |                         |              |                                        | <b>_</b>            | ×3 I → ∧г          |                        |
|    |                                         | I)                            | 資料,Ⅱ)                         | 如月需要                    | ・更新          | ↑午飯時                                   | 間及聲                 | <b></b>            | R行賬戶資料                 |
|    | ◇ 元 戊 俊 技 ' 惟 請                         | ※ 旋父 」                        |                               |                         |              |                                        |                     |                    |                        |
|    | 【為學生點彈特別。                               | 夕排】                           |                               |                         |              |                                        |                     |                    |                        |
|    |                                         | N . 4n + == =                 | ਸ਼ <del>ਮ</del> ੍ਹ≁_ਾ         | + ┰⊬ ±⊬ <del>╱╺</del> ╺ |              | ESE 서느 찌 ㄴ \s                          | بىد <del>يد</del> 1 | 5 <u>4</u> -+ רווי |                        |
|    | ◇ ' / / / / / / / / / / / / / / / / / / | ᄡ」: 如有需認                      | 安・為月物                         | <sup>寺</sup> 殊教育署       | 新安的!         | 学王點建                                   | 医適富                 | 皆<br>特別            | 女排( <b>WSU-</b>        |
|    | WS7 )                                   |                               |                               |                         |              |                                        |                     |                    |                        |
|    | ◆ 完成後按「確論                               | 忍提交」                          |                               |                         |              |                                        |                     |                    |                        |
|    |                                         | ᆠᆠᇂ                           | (十1) 事売                       | 山洼、мс                   |              |                                        | ᆝᄮ                  | Γ <i>(</i> μh μ± ι | 则安排,方即                 |
|    | ♀ 字仪り局共他1                               | 日付外而安学                        | 土以青山                          | 中词 <u>٧٧</u> 3          | U I V        | N21 123                                | 口门计                 | 计也行力               | <b>ற<u>女</u>狮</b> 。'月鬧 |
|    | 申請必須於 20                                | 24年11月5                       | 5 日或之前                        | 前送交考                    | 評局。          | 詳情請會                                   | 診閲「                 | 特別                 | 安排選擇須                  |
|    | 知                                       |                               |                               |                         |              |                                        |                     |                    |                        |
|    |                                         |                               |                               |                         |              |                                        |                     |                    |                        |

【點選評估語言】

- ◆ 點擊「採用 TSA 的評估語言」
  - 數學科:
    - i. 為個別班別選擇中文或英文版數學試題,然後按「確認並儲存」; 及 / 或
  - ii. 點擊「為個別學生選取評估語言」·為個別學生選擇中文或英文版數學試題

| UT DI | 評估語言 | (班別) | 海田市 <b>大</b> 林開生 1 副 | 建田城市林開生工業 |
|-------|------|------|----------------------|-----------|
| 01.59 | ● 中文 | ○英文  | 使用中义的孝生人数            | 使用央义时学生人类 |
| 3C    | ۲    | 0    | 0                    | 28        |
| 3D    | ۲    | 0    | 0                    | 19        |

- 中國語文科說話評估:學校可為**整個級別**選用廣州話或普通話,然後按「**確認並儲** 

存」

| 如 費权選用智<br>中國語文科說 | 遺話作為中國購文科說點<br>話評估          | \$\$P\$估的評估讀實,必須 | 遵名能以曾通話作評審之合資相款師,員 | 青在下面攜取 <u>聲偏</u> 級別使用的評估講員 |
|-------------------|-----------------------------|------------------|--------------------|----------------------------|
| 班別                | 評估語言<br>● 廣州話               | E (銀別)<br>○ 曾講話  | 使用磨州話的學生人數         | 使用曾通話的學生人數                 |
| S3                | <ul> <li>OK77100</li> </ul> | 0                | 57                 | 36                         |
| • 確認並儲存           |                             |                  |                    |                            |

- 中國語文科視聽資訊及聆聽評估:學校可為個別班別選用廣州話或普通話,然後按
  - 「確認並儲存」

| IC PI                               | 評估語言                                    | (班別)                        | 使用库州好的用作工会           | 使用整器并约用于1.参     |
|-------------------------------------|-----------------------------------------|-----------------------------|----------------------|-----------------|
| M1/09                               | ◎ 廣州話                                   | 〇首通話                        | 使用调加和助学主人数           | 医而自避相助手工人的      |
| 3C                                  | ۲                                       | 0                           | 25                   | 3               |
| 3D                                  | ۲                                       | 0                           | 19                   | 0               |
| 認並儲存<br> 校購用管                       | <b>西</b> 話作為中國語文科聆顧                     | 評估的語言,請在下面言                 | 站鐵班別:                |                 |
| (認並儲存<br>)<br>校選用管<br>)<br>請文科瞭#    | 豊語作為中國語文科發展<br>19群估                     | 評估的讀書,請在下面書                 | 后還 近別:               |                 |
| 設並儲存<br>校選用管:<br>請文科職業<br>班別        | 豊話作為中國語文科發展<br>時時估                      | 評估的議畫,議在下園<br>(研別)          | 6選近別:<br>使用審州話的學生人數  | 使用普遍話的學生人創      |
| 認並儲存<br>校編用會:<br>請文科瞭#<br>班別        | ●話作為中國語文科發展<br>時存估<br>● 廣州話             | 評估的語言,請在下面到<br>(研別)<br>(普遍話 | 24道班別:<br>使用臺州話的學生人數 | 使用普通話的學生人類      |
| 総並儲存<br>(校選用管)<br>請文科職罪<br>班別<br>3C | ●話作為中國語文科教務<br>時位<br>野伯語論<br>● 廣州話<br>● | 群估的議會,議在下面第<br>(低別)         | 25                   | 使用普通話的学生人動<br>3 |

◇ 完成後按「確認提交」

5

 $\diamond$ 

「提名本年度的評估行政主任」: 輸入評估行政主任/助理評估行政主任的詳細資料

#### 【提名中英文說話能力主考員】

◆ 「提名本年度的說話能力主考員」: 選擇科目後, 輸入相關被提名為中文及英文科說話 能力主考員的姓名及電郵

【提名評估行政主任及助理評估行政主任】

- ◆ 選擇校長核實及確認說話能力主考員 提名表的方式
- ◆ 如校長以網上版審核,請輸入校長的電郵
- ◆ 如有需要,在被提名的說話能力主考員提 交提名表予校長前,編輯被提名老師的姓名 及電郵
- ◇ 詳情請參閱《說話能力主考員提名程序》

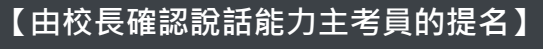

- ◇ 「資料提交步驟」:檢視審核狀態
- ◆ <u>如校長以網上版審核</u>,請參閱《【網上 版】校長確認說話能力主考員提名程序》 以了解詳情
- ◆ 檢查校長是否已核實及確認所有提名表

#### \*\*\*重要\*\*\*

在進行此步驟前,請與校長確認他/她會透 過紙本版或網上版核實及確認說話能力主 考員的提名。此選項只能選擇一次且不可 編輯。

#### 

如說話能力主考員的輸入資料不可編輯 (編輯下方沒有顯示☑),即該說話能力 主考員已完成及提交提名表

| ・全部展開 |            |      |     |                           | +    |    |
|-------|------------|------|-----|---------------------------|------|----|
| 稱號    | 英文名稱       | 中文名稱 |     | 電鄄地址                      | 編輯   | 刪除 |
| 🛡 🕂 🗉 | 話能力主考員     | 1    | 請提名 | 最少1位說話能力主考員               | 🛨 増加 |    |
| 先生 🖌  | CHI OE ONE |      |     | s146chioe1@mailinator.com |      |    |
| 先生 🖌  | CHI OE TWO |      |     | s146chioe2@mailinator.com | 0    | ×  |

#### ♀提示

如校長以<u>紙本版審核</u>,當所有說話能力主 考員經網上填妥並提交提名表,「剩餘待 確認的數目」會轉為「0」 (說話能力主考員須保存填妥的提名表至 翌年年底)

## Territory-wide System Assessment (TSA) 2025 Checklists to Assessment Administration Supervisor (Secondary Schools)

|           | ,                                                                                                    | Data                                                                         | Տուր                                                   | nissir                                             | n Si                           | tens                         |                                                                                                    |                                                                                                    |                                                                                                    |   |
|-----------|----------------------------------------------------------------------------------------------------|------------------------------------------------------------------------------|--------------------------------------------------------|----------------------------------------------------|--------------------------------|------------------------------|----------------------------------------------------------------------------------------------------|----------------------------------------------------------------------------------------------------|----------------------------------------------------------------------------------------------------|---|
|           |                                                                                                    | Data Submission Ste                                                          | aps                                                    | 110010                                             | 11 0                           | icp5                         |                                                                                                    |                                                                                                    |                                                                                                    |   |
|           | TSA Centre                                                                                                    |                                                                              |                                                        |                                                    |                                |                              |                                                                                                    |                                                                                                    |                                                                                                    |   |
|           | Personal Profile 😑                                                                                                    | Task<br>Step 1: Process and transmi                                          | Start Date                                             | n via WebSAMS                                      | Status                         | Complete Time                | Information                                                                                        | Action                                                                                                    |                                                                                                    |   |
|           | Data Submission Steps                                                                                                    | Unload Student information                                                   | 2022-07-19                                             | 2023-09-30                                         | <b>A</b>                       |                              |                                                                                                    | Maintain                                                                                                    |                                                                                                    |   |
|           |                                                                                                    | Stop 2: Chack and undate or                                                  | 09:00                                                  | 15:15                                              | Incomplete                     |                              |                                                                                                    | information                                                                                                    |                                                                                                    |   |
|           |                                                                                                    | School Information                                                           | 2022-08-15                                             | 2023-09-30                                         | ▲                              |                              |                                                                                                    | [Confirm                                                                                                    |                                                                                                    |   |
|           |                                                                                                    | Step 3: Select special arrang                                                | 00:00<br>rement for students                           | 00:00                                              | Incomplete                     |                              |                                                                                                    | Submission                                                                                                    |                                                                                                    |   |
|           |                                                                                                    | Participating Students'                                                      | 2022-09-01                                             | 2023-09-30                                         |                                |                              |                                                                                                    | [Confirm<br>Submission]                                                                                                    |                                                                                                    |   |
|           |                                                                                                    | Step 4: Select medium of as                                                  | sessment                                               | 00.00                                              |                                |                              |                                                                                                    | Submissionj                                                                                                    |                                                                                                    |   |
|           |                                                                                                    | Assessment Medium for<br>TSA                                                 | 2022-09-01<br>00:00                                    | 2023-09-01<br>00:00                                | A<br>Incomplete                |                              |                                                                                                    | [Confirm<br>Submission]                                                                                                    |                                                                                                    |   |
|           |                                                                                                    | Step 5: Nominate Assessme                                                    | nt Administration Su                                   | pervisor and his/h                                 | er deputy                      |                              |                                                                                                    |                                                                                                    |                                                                                                    |   |
|           |                                                                                                    | Nomination of Assessment<br>Administration Supervisor                        | 2022-08-23<br>00:00                                    | 2023-09-30<br>00:00                                | A<br>Incomplete                |                              |                                                                                                    |                                                                                                    |                                                                                                    |   |
|           |                                                                                                    | Step 6: Nominate Chinese a                                                   | nd English Oral Exa                                    | miners                                             | •                              |                              |                                                                                                    |                                                                                                    |                                                                                                    |   |
|           |                                                                                                    | Nomination of Oral<br>Examiners                                              | 2022-08-22<br>00:00                                    | 2023-09-30<br>00:00                                | Incomplete                     |                              |                                                                                                    |                                                                                                    |                                                                                                    |   |
|           |                                                                                                    | Step 7: Endorse nominated                                                    | Oral Examiners by P                                    | rincipal                                           |                                |                              | No. of                                                                                             |                                                                                                    |                                                                                                    |   |
|           |                                                                                                    | Endorsement for                                                              | 2022-08-22                                             | 2023-00-00                                         | A                              |                              | remaining<br>endorsement:                                                                          |                                                                                                    |                                                                                                    |   |
|           |                                                                                                    | Nomination of Oral<br>Examiners                                              | 00:00                                                  | 00:00                                              | Incomplete                     |                              | 0<br>Endorsement<br>Version: Not                                                                   |                                                                                                    |                                                                                                    |   |
|           |                                                                                                    |                                                                              |                                                        |                                                    |                                |                              | selected                                                                                           |                                                                                                    |                                                                                                    |   |
| Step<br>1 | <ul> <li>Prainstitle 16/1 stude</li> <li>Demo Video:<br/>https://www.bu<br/>025BriefingSess<br/>demo.mp4</li> <li>PPT on CDR s<br/>https://cdr.wel<br/>Module_Refere<br/>.pdf</li> <li>* "Upload Student<br/>WebSAMS</li> </ul> | ca.hkeaa.edu.<br>sion/briefing<br>ite of EDB:<br>osams.edb.go<br>ence/TSA/TS | hk/web<br>Session/<br>Session/<br>v.hk/Fild<br>SA%20fi | /TSA/z<br>/websam<br>es/Mod<br>unction<br>the repo | $\frac{h/2}{1s}$               | •<br>d check t               | vers<br>3.1.<br>fund<br>moo<br>Rec<br>para<br>Mes<br>"Co<br>Syst<br>para<br>Cor<br>fund<br>he data | sion has<br>18 or ab<br>ction ur<br>dule"<br>seive and<br>ameter :<br>ssage" (<br>ommunit<br>tem (CI<br>ameter :<br>nmunic<br>ction | s been upgraded to<br>ove for using the TSA<br>nder the "HKEAA<br>d decrypt the TSA<br>file at "Incoming<br>of WebSAMS's<br>ication & Delivery<br>DS)" **** Import the<br>file at the "Data<br>cation" under the "TSA"<br>ansmitted from |   |
| ~         | * "Maintain Studen                                                                                                    | t Informatio                                                                 | on": Add                                               | d/Releas                                           | se/Edi                         | it studen                    | t infor                                                                                            | mation                                                                                                    |                                                                                                    |   |
| 2         | Check and update sch <b>School Informat</b> information where Press <b>"Confirm Su</b>                                                                                                    | iool informat<br>ion": i) Chec<br>necessary<br>ibmission" f                  | ion 】<br>k school<br>for comp                          | l inform                                           | ation,                         | ii) Updat                    | te luncl                                                                                           | h hour                                                                                                    | and bank account                                                                                                    |   |
|           | Select special arrange                                                                                                    | ments for stu                                                                | dents                                                  |                                                    |                                |                              |                                                                                                    |                                                                                                    |                                                                                                    |   |
|           | *Desticination State                                                                                                    | donto' Info                                                                  | mation                                                 | ». Salar                                           | topper                         | onnicto a                    |                                                                                                    | **0 ** ~~ ~                                                                                                    | $\mathbf{W}$                                                                                                    |   |
|           | for and a to a still                                                                                                    | a dents' Infoi                                                               | mation                                                 | : Select                                           | i appro                        | opriate sp                   | pecial a                                                                                           | irange                                                                                                    | $\operatorname{anenu}(s) (\mathbf{w} 50 - \mathbf{w} 57)$                                                                                                    |   |
|           | Tor students with sp                                                                                                    | Jecial educati                                                               | onai nee                                               | us wher                                            | e nece                         | essary                       |                                                                                                    |                                                                                                    |                                                                                                    |   |
|           | Press "Confirm Si                                                                                                    | ibmission"                                                                   | tor comp                                               | pletion                                            |                                |                              |                                                                                                    |                                                                                                    |                                                                                                    |   |
| U         | School may apply is<br>other special needs                                                                                                    | n writing for<br>. Application                                               | <u>special</u><br>for thos                             | arrange<br>e specia                                | e <mark>ment</mark><br>1 arran | <u>s other 1</u><br>Igements | t <mark>han W</mark><br>should                                                                     | / <u>\$0 to</u><br>1 be su                                                                                                    | <u>WS7</u> for students with<br>bmitted to HKEAA                                                                                                    | 1 |

other special needs. Application for those special arrangements should be submitted to HK by <u>5 November 2024</u>. For details, please refer to the "Guidelines on Selecting Special Arrangements".

#### [Select medium of assessment]

- By clicking "Assessment Medium for TSA"
  - For Mathematics,
    - i. select Chinese or English versions for <u>individual classes</u> by pressing "Confirm and Save"; and/or
    - assign Chinese or English versions for <u>individual students</u> by pressing "Assign Assessment Medium for Individual Student"

| Chan  | Assessment Medi | um (Class Level) | No. of Childrent vision Children | No. of Chudout voice Faciliat |
|-------|-----------------|------------------|----------------------------------|-------------------------------|
| Class | Chinese         | O English        | No. of Student using Chinese     | No. of Student using English  |
| 3A    | ۲               | 0                | 8                                | 12                            |
| 38    | ۲               | 0                | 6                                | 20                            |
| 3C    | ۲               | 0                | 0                                | 28                            |
| 3D    | ۲               | 0                | 0                                | 19                            |

- For Chinese Oral, select Cantonese or Putonghua for the <u>whole level</u> and press "Confirm and Save"

| If your school<br>teacher(s) for | selects Putonghua as th<br>conducting the assessm | e medium of assessmen<br>ent in Putonghua. Please | t in the Chinese Oral Assessment, your<br>a select the assessment language to be | school should nominate qualified<br>used for the whole level below: |
|----------------------------------|---------------------------------------------------|---------------------------------------------------|----------------------------------------------------------------------------------|---------------------------------------------------------------------|
| Chinese Oral                     | Assessment                                        |                                                   |                                                                                  |                                                                     |
| Cheer                            | Assessment Media                                  | um (Whole Level)                                  | No. of Student using Conteness                                                   | No. of Student using Butonahu                                       |
| Ciass                            | Cantonese                                         | O Putonghua                                       | No. or student using cantonese                                                   | No. or sequenceshing Percongine                                     |
| <b>S</b> 3                       | ۲                                                 | 0                                                 | 57                                                                               | 36                                                                  |
| • Confirm a                      | nd Save                                           |                                                   |                                                                                  |                                                                     |

For Chinese Audio-visual and Listening, select Cantonese or Putonghua for <u>individual</u> <u>classes</u> and press **"Confirm and Save"** 

| Chara.                                                           | Assessment Medi                                                                                          | um (Class Level)                                           | No. of Charles Inc. Contractor                                                            |                                                                                    |
|------------------------------------------------------------------|----------------------------------------------------------------------------------------------------|------------------------------------------------------------|-------------------------------------------------------------------------------------------|------------------------------------------------------------------------------------|
| class                                                            | Cantonese                                                                                                | O Putonghua                                                | No. of Student using Cantonese                                                            | No. of Student using Putongni                                                      |
| 3A                                                               | ۲                                                                                                    | 0                                                          | 17                                                                                        | 3                                                                                  |
| 3B                                                               | ۲                                                                                                    | 0                                                          | 25                                                                                        | 1                                                                                  |
| ЗC                                                               | ۲                                                                                                    | 0                                                          | 25                                                                                        | 3                                                                                  |
| 3D                                                               | ۲                                                                                                    | 0                                                          | 19                                                                                        | 0                                                                                  |
| Confirm a<br>our school                                          | nd Save<br>selects Putonghua as th                                                                       | e medium of assessme                                       | nt in Chinese Language Listening Asses                                                    | sment, please select class(es) belo                                                |
| confirm a<br>our school<br>inese Lan                             | nd Save<br>selects Putonghua as th<br>guage Listening<br>Assessment Medi                                 | e medium of assessme<br>um (Class Level)                   | nt in Chinese Language Listening Asses                                                    | sment, please select class(es) below                                               |
| confirm a<br>our school<br>inese Lan<br>Class                    | nd Save<br>selects Putonghua as th<br>guage Listening<br>Assessment Medi<br>© Cantonese                  | e medium of assessme<br>um (Class Level)<br>O Putonghua    | nt in Chinese Language Listening Asses<br>No. of Student using Cantonese                  | sment, please select class(es) belov<br>No. of Student using Putongh               |
| our school<br>inese Lan<br>Class<br>3A                           | nd Save<br>selects Putonghua as the<br>guage Listening<br>Assessment Medi<br>© Cantonese<br>©            | e medium of assessme<br>um (Class Level)<br>Putonghua<br>O | nt in Chinese Language Listening Assess<br>No. of Student using Cantonese<br>17           | sment, please select class(es) below<br>No. of Student using Putongh<br>3          |
| our school<br>inese Lan<br>Class<br>3A<br>3B                     | nd Save<br>selects Putonghua as th<br>guage Listening<br>Assessment Medi<br>© Cantonese<br>©<br>©        | e medium of assessme<br>um (Class Level)<br>Putonghua<br>O | nt in Chinese Language Listening Assess No. of Student using Cantonese 17 25              | sment, please select class(es) below<br>No. of Student using Putongh<br>3<br>1     |
| Confirm a<br>our school<br>inese Lans<br>Class<br>3A<br>3B<br>3C | nd Save<br>selects Putonghua as the<br>guage Listening<br>Assessment Media<br>© Cantonese<br>©<br>©<br>© | e medium of assessme<br>um (Class Level)<br>Putonghua<br>O | nt in Chnese Language Listening Asses<br>No. of Student using Cantonese<br>17<br>25<br>25 | ment, please select class(es) below<br>No. of Student using Putongh<br>3<br>1<br>3 |

♦ Press "Confirm Submission" for completion

[Nominate Assessment Administration Supervisor (AAS) and his/her deputy]

**"Nomination of Assessment Administration Supervisor"**: Input the details of AAS / Deputy AAS

#### [Nominate Chinese and English Oral Examiners (OE]

- \* "Nomination of Oral Examiners": After selecting the subject, input the name and email of nominated Chinese and English OEs
- Select a version for the Principal to verify and endorse OE nomination forms
- If the Prinicipal endorses online, input the email address of the Principal
- Edit the names and emails of nominated OEs where necessary before the nominated OEs submit their nomination forms to Principal
- Refer to the "Nomination Procedures for Oral Examiner" for details

#### [Endorse nominated Oral Examiners by Principal]

- If the Principal endorses online, please refer to the "Online Endorsement Procedures for Principal" for details
- Check if Principal has verified and endorsed all nomination forms

#### \*\*\*IMPORTANT\*\*\*

Before proceeding with this step, please confirm with the Principal if he/she would like to verify and endorse OE nomination in either Printed or Online versions. This option can only be selected ONCE and is NON-EDITABLE.

### ₽<u>TIPS</u>

If you find the inputted data of an OE is noneditable (without  $\square$ ), this means the OE has completed and submitted his/her nomination

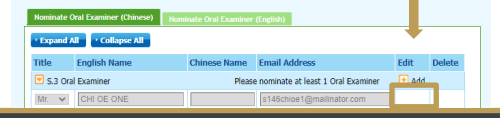

### ₽<u>TIPS</u>

If the Principal endorses the form via <u>printed</u> <u>version</u>, the "No. of remaining endorsement" will turn to "0" if all OEs have completed and submitted their nomination forms online (OEs should keep a copy of their completed forms until the end of next calendar year)

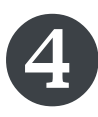